# Service Box für Freie Werkstätten

# Migrationsprozess

# Inhalt

| 1 Migrationsprozess         | 2  |
|-----------------------------|----|
| 2 Löschen des Browser-Cache | 10 |

Gegebenenfalls stören im Cache Ihres Browsers enthaltene Daten die Migration. Um dies von Vornherein auszuschließen oder falls dies der Fall ist oder löschen Sie dazu die im Cache enthaltenen Daten im Zusammenhang mit Service Box (siehe Punkt 2 ab Seite 10).

# 1 Migrationsprozess

## 1.1

Geänderte Startseite der Service Box:

- Felder für User ID und Passwort nicht mehr vorhanden
- Nur Connect (Verbindung) und Registration

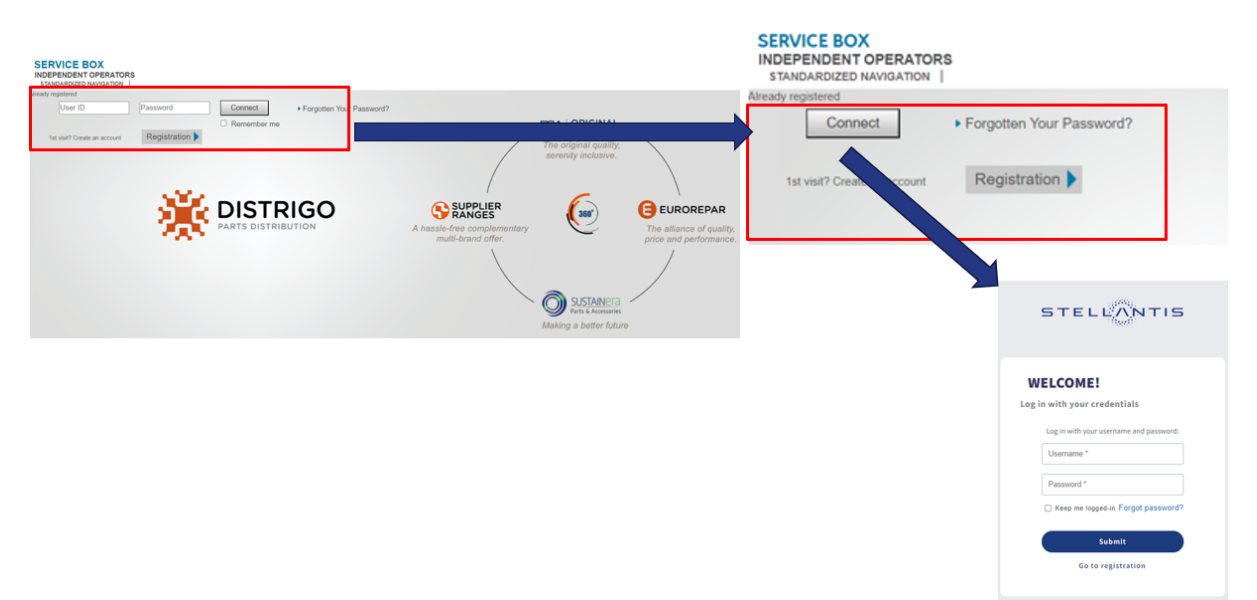

# 1.2

Auf Verbindung klicken (nicht auf "Anmeldung" - dies wäre eine neue Registrierung)

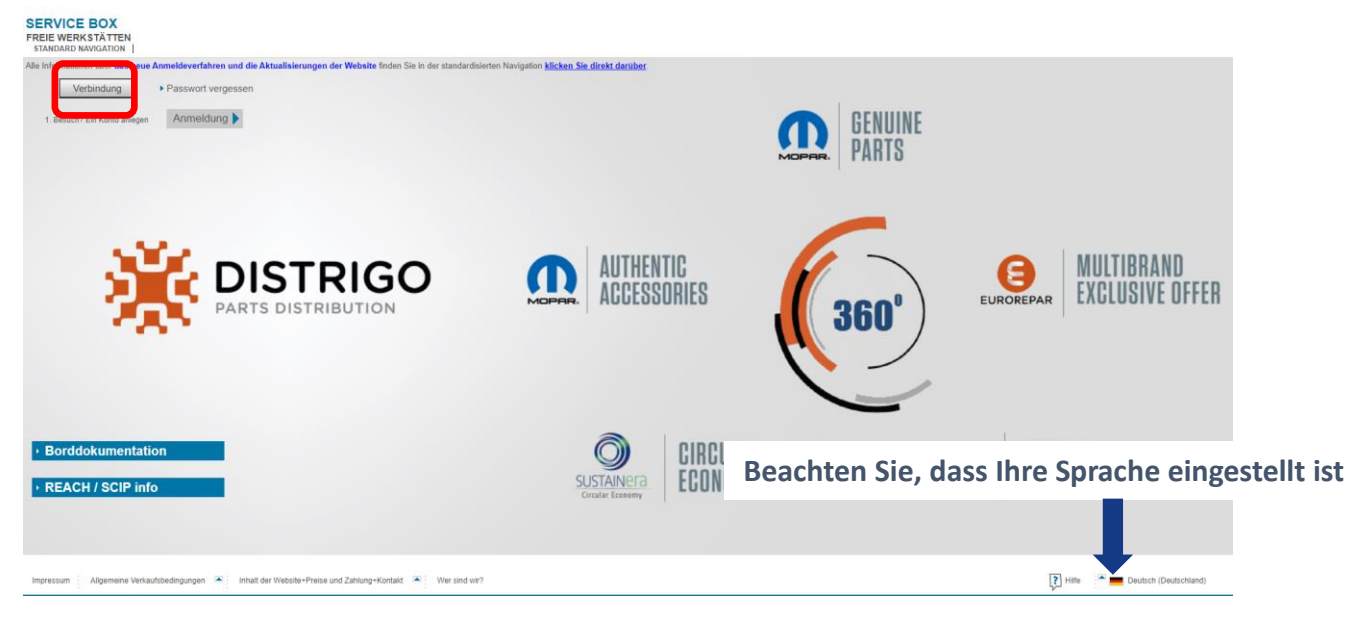

Ggf. kommt diese Seite mehrmals – dann wieder die Sprache auf Deutsch umstellen

# 1.3

Sie gelangen zur **neuen Anmeldeseite**: geben Sie hier Ihre bestehenden Zugangsdaten ("AN/AP/AC"-Nummer für Public Service Box & Passwort)

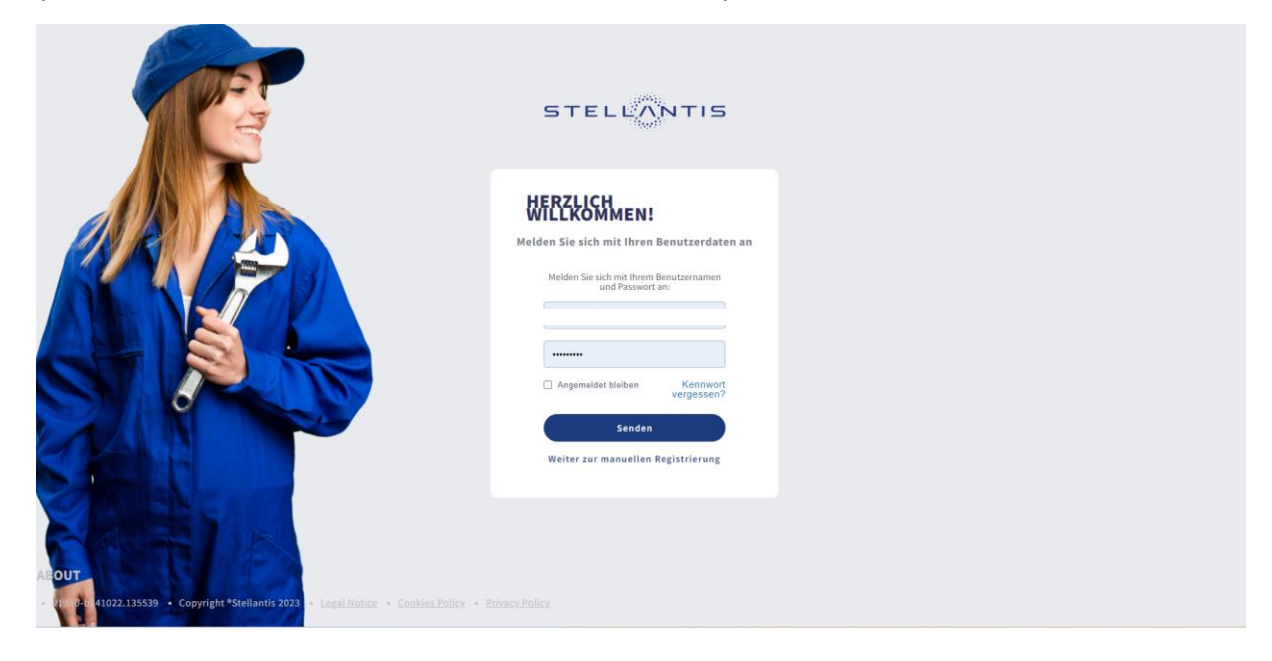

#### 1.4

Es erscheint ein Hinweis auf die mögliche Migration:

| SERVICE BOD<br>Freie Workstätten - OpelVau<br>STANDARD NAVIGATION | Aut Legacy<br>Alle Kataloge   dokumentation   kostenpflichtige dienste   besteller | KONTOMIGRATION - ARTUALISERUNG DER<br>NY-ORMATIONEN UND VALUERUNG<br>Bevro Sie fortaltrein:<br>1. Übergrüfen Sie ihre Umstatsteuer-<br>Identifikationsummer<br>2. Stellen Sie sicher dass Sie Zugang zu Ihrer E-<br>Mail haben<br>Dibergrüfen Sie diese Informationen unter Mein<br>Konto - Miene periodichen Date                                                                                                    | ⊙ 뙞<br>Services<br>@ 조 |
|-------------------------------------------------------------------|------------------------------------------------------------------------------------|----------------------------------------------------------------------------------------------------|------------------------|
|                                                                   |                                                                                    | Sie aud der gesetzliche Vertreter des<br>Unternehmensen<br>Halten Sie das Offseielle Dokument fhrer<br>Handelskammer bereit das die Tabigkeit fürse<br>Unternehmens bestängt.<br>S. es aud ein dir hatterbeit:<br>es seit sich die Altabeteit:<br>unternehmens sein Konto erstellt oder migriert hat<br>Unternehmens sein Konto erstellt oder migriert hat<br>ACHTUNG: Gleiche E-Mail - Zusammentführung der<br>Kontes. Um aparater Konte zu Balaten |                        |
|                                                                   |                                                                                    | Klicken Sie auf 'OK' um die Migration zu starten<br>Klicken Sie auf 'Abbrechen' um zu verschleben<br>Für weitere Informationen siehe<br>Kontomgranden (§ 1.1.2 und 2.1.2) um Reiter<br>Montom Registion'<br>OK Cencel                                                                                                    |                        |
|                                                                   |                                                                                    |                                                                                                    |                        |
|                                                                   |                                                                                    |                                                                                                    |                        |

- **Cancel**: keine Migration, eingeschränkte Funktionalität (keine Abos für tech. Dokumentation, kein FIX für ERCS-Partner)
- **OK**: beginnen Sie mit der Migration

## 1.5

Es öffnet sich die nachfolgende Seite – beachten Sie, dass die deutsche Sprache eingestellt ist

| STE       | LLANTIS                                                                                                    |                                                                                  |                    |                   |               | ● Deutsch ~   [→ Verlassen |
|-----------|----------------------------------------------------------------------------------------------------|----------------------------------------------------------------------------------|--------------------|-------------------|---------------|----------------------------|
| Profilein | stellungen Technical Information Public S                                                                                                    | Service Box                                                                      |                    |                   |               |                            |
|           |                                                                                                    |                                                                                  |                    |                   |               |                            |
|           | Abgleich                                                                                                    |                                                                                  |                    |                   | "Deu          | ıtsch" einstellen          |
|           | 1                                                                                                    |                                                                                  |                    |                   |               |                            |
|           | Legen Sie ihren Benutzernamen fest                                                                                                    | Daten zum Unternehmen                                                            | Standort           | Art der Aktivität | Benutzerdaten | Datenschutzrichtlinie      |
|           | Wählen Sie Ihren Benutzernamen                                                                                                    |                                                                                  |                    |                   |               |                            |
|           |                                                                                                    |                                                                                  |                    |                   |               |                            |
|           | Der Benutzername muss folgende Merimale<br>Mäsimum Länge von 5 Zeichen<br>Masimum Länge von 32 Zeichen<br>Ernähr zur Zahlen und Größbuchstaber<br>Wenn ss mit 90 Aglent, dart es nicht la<br>Wen ss mit 80, Als oder AC beginnt, d<br>sein. | sufweisen:<br>5<br>Anger als 7 Zeichen sein<br>14 se nicht länger als 10 Zeichen |                    |                   |               |                            |
|           | ABOUT                                                                                                    |                                                                                  |                    |                   |               |                            |
|           | <ul> <li>v1.0.0-b241022.135539</li> <li>Copyright *Stel</li> </ul>                                                                                                    | llantis 2023 • Legal Notice • Cookies Polic                                      | y • Privacy Policy |                   |               |                            |

#### 1.6

Wählen Sie einen freien Benutzernamen - dieser wird Ihre neue Stellantis-Benutzerkennung sein und Ihre alte Zugangsnummer ersetzen

- ihre aktuelle 10-stellige "AN/AP/AC"-Nummer können Sie nicht mehr verwenden
- notieren Sie Ihren neuen Benutzernamen

| Abgleich                                                                                                    |                       |           |                   |               |                       |
|----------------------------------------------------------------------------------------------------|-----------------------|-----------|-------------------|---------------|-----------------------|
| 1                                                                                                    |                       |           |                   |               |                       |
| Legen Sie Ihren Benutzernamen fest                                                                                                   | Daten zum Unternehmen | Standort  | Art der Aktivität | Benutzerdaten | Datenschutzrichtlinie |
| Wählen Sie Ihren Benutzername                                                                                                    | n                     |           |                   |               |                       |
| ANN645 1916 hren Benutzernamen*                                                                                                    |                       |           |                   |               |                       |
| Minimum Lang von 5 Zeichen     Maximum Lang von 5 Zeichen     Maximum Langevon 32 Zeichen     Enthält nur Zahla     Wenn es mit W br | hlan Cia Ihran        | n Ronutzo | rnamen            |               |                       |
| sein. Wä                                                                                                    | anten Sie inrei       | Denutze   | mannen            |               |                       |

Der Benutzername muss folgende Merkmale aufweisen:

- Minimum Länge von 5 Zeichen
- Maximum Länge von 32 Zeichen
- Enthält nur Zahlen und Großbuchstaben
- Wenn es mit W beginnt, darf es nicht länger als 7 Zeichen sein.
  Wenn es mit AP, AN oder AC beginnt, darf es nicht länger als 10
- Wenn es mit AP, AN oder AC beginnt, darf es nicht länger als 10 Zeichen sein.

# 1.7

An dieser Stelle auf "Weiter" klicken

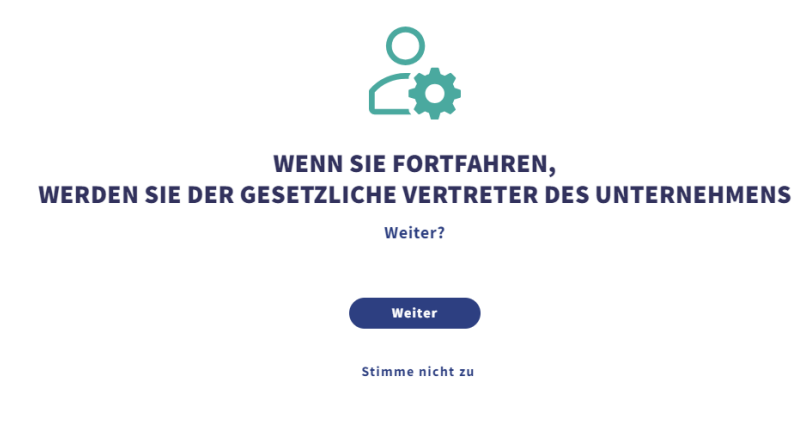

Halten Sie nun ein PDF-Dokument Ihrer **Handelsregistereintragung** oder **Handwerkskammereintragung** oder Ähnliches bereit!

1.8

Ergänzen Sie Ihre Daten

| Abgleich                                                                |             |                   |                            |                |         |
|-------------------------------------------------------------------------|-------------|-------------------|----------------------------|----------------|---------|
| 2                                                                       |             |                   |                            |                |         |
| Legen Sie Ihren Benutzernamen fest Daten zum Unternehmen                | Standort    | Art der Aktivität | Benutzerdaten              | Datenschutzrie | chtlini |
| Daten zum Unternehmen                                                   |             |                   |                            |                |         |
| Geben Sie Ihre Unternehmensdaten ein                                    | MurSt Nr *  |                   | Name der Firma*            |                |         |
| Deutschland -                                                           | DE814512181 |                   | Euro Repar Car Service SAS |                |         |
|                                                                         |             |                   |                            |                |         |
| Adresse*                                                                | Stadt*      |                   | PLZ*                       |                |         |
| Bahnhofsplatz                                                           | Rüsselsheim |                   | 65423                      |                |         |
|                                                                         |             |                   |                            |                |         |
| Bundesland                                                              |             |                   |                            |                |         |
| 1153611                                                                 |             |                   |                            |                |         |
|                                                                         |             |                   |                            |                |         |
| Unterlagen": Anhang                                                     |             |                   |                            |                |         |
| Um den Anhang hochzuladen, müssen Sie das folgende Feld ausfüllen Land. |             |                   |                            |                |         |
| Leizonnens Vozweizhsheie onnen meur geläeinät metgeu                    |             |                   |                            | Zurück Nächste | r       |

Unter "Anhang" laden Sie Ihren Nachweis der Handelskammer oder Handwerkskammer hoch

## 1.9

Ihr hochgeladenes Dokument wird angezeigt:

| Bundesland<br>Hessen |                          |   |  |  |
|----------------------|--------------------------|---|--|--|
| Unterlagen*:         | Handwerkskammer Test.pdf | × |  |  |

Um den Anhang hochzuladen, müssen Sie das folgende Feld ausfüllen Land. Persönliche Ausweispapiere dürfen nicht beigefügt werden

Klicken Sie auf den Pfeil: Es erscheint ggf. eine Meldung – mit "Verstanden" bestätigen !

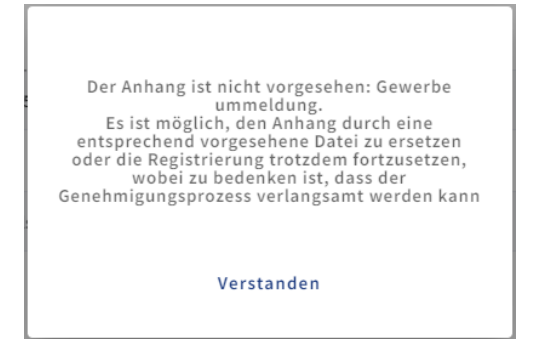

mit "Nächster" weiter!

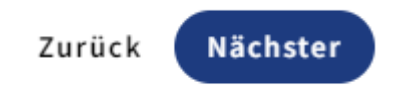

#### 1.10

Nun füllen Sie diese Seite komplett mit Ihren Daten aus:

| Ab  | gleich                           |                       |                         |                   |               |                    |
|-----|----------------------------------|-----------------------|-------------------------|-------------------|---------------|--------------------|
|     | 0                                | 2                     | 3                       |                   |               |                    |
| Leç | jen Sie Ihren Benutzernamen fest | Daten zum Unternehmen | Standort                | Art der Aktivität | Benutzerdaten | Datenschutzrichtli |
|     | MwSt.Nr.                         | Nam                   | e der Firma             |                   |               |                    |
|     | DE814512181                      | Eur                   | o Repar Car Service SAS |                   |               |                    |
|     |                                  |                       |                         |                   |               |                    |
|     | Standort                         |                       |                         |                   |               |                    |
|     | Land*                            | ▼ Nan                 | ne des Standorts*       |                   | Adresse*      |                    |
|     | Pflichtfeld                      | RULE                  | htfeld                  |                   | Pflichtfeld   |                    |
|     | Stadt*                           | PLZ                   |                         |                   | Bundesland    |                    |
|     | Pflichtfeld                      | Pflic                 | htfeld                  |                   |               |                    |
|     | _                                |                       |                         |                   |               | Zurück Nächster    |

Hier ist nicht der Ort Ihres Unternehmens gemeint, sondern der "**Standortname**." z.B. "Hauptstandort" oder "Standort 1"

Dadurch kann für jeden Standort ein Zugang angelegt werden. Bei nur einem Standort z.B. "Hauptstandort" verwenden. **Nicht den Namen der Stadt.** (Es geht auch der Name des Stadtteils – solange es nicht der Name der Stadt ist )

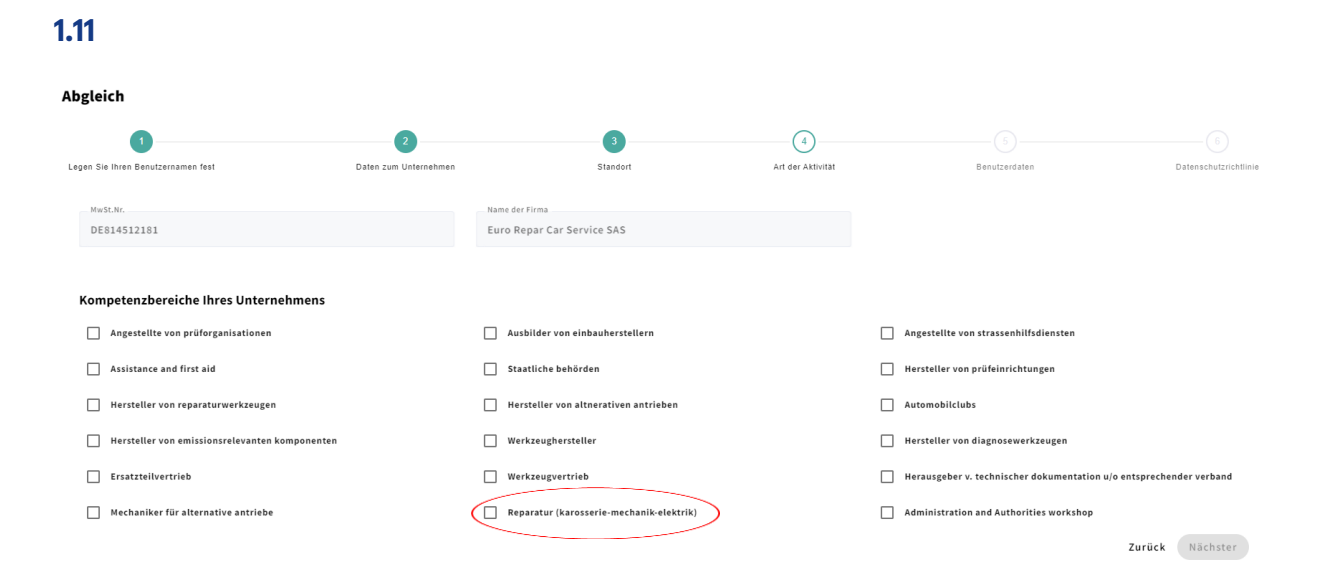

# 1.12

Beachten Sie die Hinweise zur Dateneingabe und notieren Sie sich Ihr neues Passwort!

| Profil                                  |                      |       |                     |            |   |
|-----------------------------------------|----------------------|-------|---------------------|------------|---|
| Gesetzlicher Vertreter des Unternehmens |                      |       |                     |            |   |
|                                         |                      |       |                     |            |   |
|                                         |                      |       |                     |            |   |
| Nachname*                               |                      |       | Name*               |            |   |
| Mustermann                              |                      |       | Max                 |            |   |
|                                         |                      |       |                     |            |   |
| Telefon*                                |                      |       | E-Mail*             |            |   |
| +4980086586580                          |                      |       |                     |            |   |
|                                         |                      |       |                     |            |   |
|                                         |                      |       |                     |            |   |
| Sprache*                                |                      |       |                     |            |   |
| Deutsch                                 |                      | -     | Alternative Sprache |            | ÷ |
|                                         |                      |       |                     |            |   |
|                                         |                      |       |                     |            |   |
|                                         |                      | Passw | vort                |            |   |
|                                         | Passwort*            |       |                     |            |   |
|                                         |                      |       |                     | ø          |   |
|                                         |                      |       |                     |            |   |
|                                         | Passwort bestätigen* |       |                     |            |   |
|                                         |                      |       |                     | 6          |   |
|                                         |                      |       |                     | <i>d</i> . |   |

# 1.13

Stimmen Sie der Datenschutzerklärung zu

| Datenschutzerklärung 🔮 🚛 Die Datenschutzerklärung können Sie hier downloaden!                                                                                                    |
|----------------------------------------------------------------------------------------------------|
| ● stimme ich zu 🔷 stimme ich nicht zu                                                                                                    |
| dass die von mir angegebenen persönlichen Daten von Stellantis Europe S.p.A. verarbeitet werden, um meine Präferenzen zu analysieren und dementsprechend individuell angepasste kommerzielle Kommunikation zu erhalten, wie unter Punkt<br>d) der Datenschutzerklarung angegeben.                                                                                                    |
| ● stimme ich zu O stimme ich nicht zu                                                                                                    |
| dass die von mir angegebenen persönlichen Daten von Stellantis Europe S.p.A. zu Marketingzwecken gemäß Punkt b) und c) der Datenschutzerklärung, im Rahmen automatisierter und nicht-automatisierter Verfahren, insbesondere zur<br>Ansprache per Post, per E-Mail, Telefon (einschließlich automatischer Anrufmaschinen, SMS, MMS etc.), per Fax und/oder anderen elektronischen Kommunikationskanälen (z.B. Webseiten, mobile Apps) verwendet werden.                                                                                                    |
| ● stimme ich zu 🔷 stimme ich nicht zu                                                                                                    |
| das die von mit angepähenen persönlichen Daten an Tochtergesellschaften und verbundenen Unternehmen der Stellantig Europe 5, p.A. sowie deren Partner im Automobil. Finanz, Versicherungs- und Telekommuniktationssektor übernittelt<br>werden, welche die Daten im Eigeninteresse zum Zwecke der Zusendung kommerzieller Kommunikation, der Versendung von Martforschuren oder Ahnliches für Podukte und Diensteiterbungen dieser Unternehmen der zur Durchlihrung<br>von Martforschungsnutersuchungen ("Marketing Dritter") gemäß Punkt ei der Datenschutzerklärung im Rehmen automatisierter und nicht-automatisierter Verfahren, insbesondere zur Ansprache per Post, per E-Mail, Telefon (einschließlich<br>automatischer Anzrimaschinen, SNS, MMS), per Es aufolder anderen elektronischen Kommunikationskanelen, Zb. Webeseiten, mobile Appay verwenden durften. Widerruften Weitrugen (Art. 7 Abs. 205-GVD): Elite Beachten Sie,<br>dass eine einmal erteilte Einwilligung iderzeit mit Wirkung für die Zukunft – vollstandig oder tellweise – widerruften werden kann; die Rechtmäßigkeit der aufgrund der Einwilligung bis zum Widerruf erfolgten Verarbeitung bleibt hiervon<br>unberüht. Einen etwaigen Widerruf richten Sie bitten auf die net Otenschutzerklarung automatischers Kontaktadresse. |
| Zurück Speichern                                                                                                    |

Es erscheinen einige Hinweise, dass die Migration erfolgreich durchgeführt wurde

# 1.14

Melden Sie sich nun mit den neu erstellten Zugangsdaten an

| STELLANTIS                                                                                                    |
|----------------------------------------------------------------------------------------------------|
| HERZLICH<br>WILLKOMMEN!<br>Melden Sie sich mit Ihren Benutzerdaten an<br>Melden Sie sich mit Ihrem Benutzernamen<br>und Passwort an: |
| Kennwort *  Angemeldet bleiben Kennwort vergessen?  Senden                                                                           |

#### 1.15

Daraufhin erscheint die Seite unten, die darüber informiert, dass die Stellantis-Systeme (PSA und FCA) zusammengeführt wurden.

Klicken Sie hier auf "**Public Service Box**", und Sie können wie gewohnt in der Service Box arbeiten.

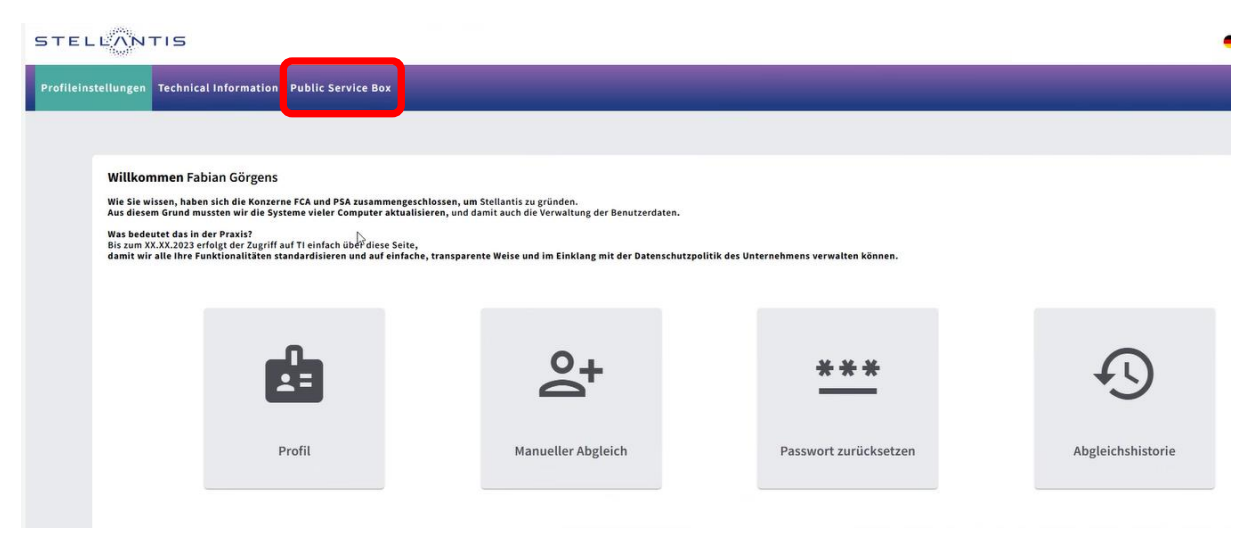

# 2 Löschen des Browser-Cache

**Hintergrund**: Um Webseiten flüssiger anzeigen zu können, merkt sich der Browser bereits empfangene Daten und erspart so einen wiederholten Abruf. Diese im sogenannten Cache befindlichen Daten können die Migration auf das neue Stellantis-Konto stören.

Lösung: Den Cache löschen, anschließend den Browser schließen und neu öffnen.

#### Vorgehensweise:

- Benutzen Sie die Löschfunktion, wie im Folgenden beschrieben.
- Achten Sie darauf, Kennwörter und Formulardaten vom Löschen auszunehmen.
- Nach dem Löschen der Cookies müssen Sie sich auf vielen Webseiten Ihre Zugangsdaten neu eingeben.

#### 2.1 EDGE

Entweder Adresse aufrufen: edge://settings/privacy

oder Menü: Einstellungen – Datenschutz

| Einstellungen<br>C. Einstellungen durchsuchen<br>Profile<br>Datenschutz, Suche und Dienste<br>Datenstellung<br>Einstellung<br>Einstellung | Biocherte Tracker   Webster songen, für die das Tracking blockiert wurde  Ausnahmen  Alle Tracker auf Websters zulessen, die Sie aussichten  Beim Ind <sup>1</sup> Wischer-Brouwsen immer die strenge Trackling-Verhinderung nutzen                                                        | X  Browserdaten löschen  Latitweich  Camita Zeit  Browservetlauf  Hennen Londa katomätiske Vervolkstedgungen in  Redendate.  Domosavervetla  Domosavervetla  Domosavervetla  Domosavervetla                                                  |
|----------------------------------------------------------------------------------------------------|----------------------------------------------------------------------------------------------------|----------------------------------------------------------------------------------------------------|
| <ul> <li>Start, Startseite und neue<br/>Registerkarten</li> <li>Teilen, kopieren und einfügen</li> <li>Cookies und</li> </ul>             | Browserdaten löschen<br>Hierzu zählen Verlaut, Kammörter: Coolies und mehr. Nur Daten aus diesem Pröfi werden gelöscht. <u>Verwalten Sie Bre Daten.</u>                                                                                                    | Cookies und andere Websitedaten     Von 23 Sites. Meldet Sie von den meisten Sites ab.     Zvischengespeicherte Bilder und Dateien     Exercise wenigen ab 319 MB (neigeben-Einige                                                           |
| Websiteberechtigungen<br>G Standardbrowser<br>보 Downloads<br>Snarchen                                                                     | Browserdaten jetzt löschen Zu löschende Elemente aussählen Zu löschende Elemente aussählen Stelatet en des Browsers gelöscht werden soll.                                                                                                    | Browsendaten für Internet Explorer-Modus Bischen<br>Dadurch werden Ihre Daten auf allen synchronisierten Geräten<br>gelösch; die bei CWZ251NUGinetgas.com angemeijdet sind. Um<br>Browserdehn nur von diesem Greitz bischen, norst abmeiden. |
| Drucker     System und Leistung     Einstellungen zurücksetzen                                                                            | Browserdaten für Internet Explorer löschen<br>Herzu zahlen Verlut, Kannwärter, Cookies und mehr. Die ausgewählten Daten für Internet Explorer und den Internet Explorer-<br>Modus werden gelöscht.                                                                                         | Jetzt Höschen Abbrechen                                                                                                    |
| Smartphone und andere Geräte Barrierefreiheit  Infos zu Microsoft Edge                                                                    | Browsendaten jetzt löschen Zu loschende Elemente aussahlen<br>Ausgewählte Daten für Internet Explorer und den Internet Explorer Modulu bei jedem Beenden von Microsoft Edge T<br>Bichtein<br>Rufen fin die Meest <u>Ensemmetrikul Richten</u> auf, um aussahlien, was gelöcht wenten solt. |                                                                                                    |

#### 2.2 Chrome

Entweder Adresse aufrufen: <a href="https://childrencommons.org">childrencommons.org</a> Entweder Adresse aufrufen: <a href="https://childrencommons.org">childrencommons.org</a> Privacy Adresse aufrufen: <a href="https://childrencommons.org">childrencommons.org</a> Privacy Adresse aufrufen: <a href="https://childrencommons.org">childrencommons.org</a> Privacy Adresse aufrufen: <a href="https://childrencommons.org">childrencommons.org</a> Privacy Adresse aufrufen: <a href="https://childrencommons.org">childrencommons.org</a> Privacy Adresse aufrufen: <a href="https://childrencommons.org">childrencommons.org</a> Privacy Adresse aufrufen: <a href="https://childrencommons.org">childrencommons.org</a> Privacy Adresse aufrufen: <a href="https://childrencommons.org">childrencommons.org</a> Privacy Adresse aufrufen: <a href="https://childrencommons.org">childrencommons.org</a> Privacy Adresse aufrufen: <a href="https://childrencommons.org">https://childrencommons.org</a> Privacy Adresse aufrufen: <a href="https://childrencommons.org">https://childrencommons.org</a> Privacy Adresse aufrufen: <a href="https://childrencommons.org">https://childrencommons.org</a> Privacy Adresse aufrufen: <a href="https://childrencommons.org">https://childrencommons.org</a> Privacy Adresse aufrufen: <a href="https://childrencommons.org">https://childrencommons.org</a> Privacy Adresse aufrufen: <a href="https://childrencommons.org">https://childrencommons.org</a> Privacy Adresse aufrufen: <a href="https://childrencommons.org">https://childrencommons.org</a> Privacy Adresse aufrufen: <a href="https://childrencommons.org">https://childrencommons.org</a> Privacy Adresse aufrufen: <a href="https://childrencommons.org">https://childrencommons.org</a> Privacy Adresse aufrufen: <a href="https://childrencommons.org">https://childrencommons.org</a> Privacy Adresse aufrufen: <a href="https://childrencommons.org">https://childrencommons.org</a> Privacy Adresse aufrufen: <a href="https://childrencommons.org">https://childrencommons.org</a> Privacy Adre

oder Menü: Browserdaten löschen

| Brow   | vserdaten löschen                                   |                       |
|--------|-----------------------------------------------------|-----------------------|
|        | Grundlegend                                         | Erweitert             |
| Zeitra | aum Gesamte Zeit *                                  | j                     |
|        | Browserverlauf<br>101 Einträge                      |                       |
|        | Downloadverlauf<br>4 Einträge                       |                       |
|        | Cookies und andere Websitedaten<br>Von 76 Websites  |                       |
| 2      | Bilder und Dateien im Cache<br>302 MB               |                       |
|        | Passwörter und andere Anmeldedaten<br>11 Passwörter |                       |
| _      | Autofill-Formulardaten                              |                       |
|        | Ab                                                  | brechen Daten löschen |

# 2.3 Firefox

Entweder Adresse aufrufen: <u>about:preferences#privacy</u>

oder Menü: Datenschutz & Sicherheit

|                            | اه                                                                                                    | n Einstellungen suchen   |              | Surf-Daten und Cookies löschen                                                                              |
|----------------------------|----------------------------------------------------------------------------------------------------|--------------------------|--------------|----------------------------------------------------------------------------------------------------|
| 🐼 Allgemein                | Datenschutzeinstellungen für Websites                                                                                |                          | Zeitrau      | im: Alles                                                                                                   |
| G Startseite               | <ul> <li>Websites anweisen, meine Daten nicht zu verkaufen oder<br/>weiterzugeben</li> </ul>                         | Weitere<br>Informationen |              | Alle ausgewählten Elemente werden gelöscht.                                                                 |
| Q Suche                    | Uebsites eine "Do Not Track"-Anfrage sengen Weitere Information                                                      | anen                     | 4            | Diese Aktion kann nicht rückgängig gemacht w                                                                |
| 🛆 Datenschutz & Sicherheit | Cookies und Website-Daten                                                                                            |                          | Chr          | onik                                                                                                    |
| Synchronisation            | Die gespeicherten Cookies, Website-Daten und der Cache belegen<br>derzeit 198 MB Speicherplatz Weitere Informationen | Datgn entfernen          | Lõs          | ht die Website- und Download-Chronik, gespeicherte<br>nularinformationen und Suchanfragen                   |
| S Firefox Labs             |                                                                                                    | Daten verwalten          | Q ⊆ Q        | kies und Website-Daten (198 MB)                                                                             |
| Mehr von Mozilla           | Cookies und Website-Daten beim Beenden von Firefox löschen                                                           | Ausnahmen verwalten      | Kan          | n Sie von Websites abmelden oder Warenkörbe leeren                                                          |
|                            |                                                                                                    |                          | Lös          | hporare Dateien und Seiten im Cache (0 Bytes)<br>ht Elemente, die helfen, dass Websites schneller geladen v |
|                            |                                                                                                    |                          | □ <u>W</u> e | bsite-Einstellungen                                                                                         |
|                            |                                                                                                    |                          | Seta<br>Eins | t Ihre Berechtigungen und Website-Einstellungen auf die ur<br>tellungen zurück                              |

Löschen Abbrech